# Qualys で ISE 2.1 脅威中心型 NAC(TC-NAC)を設定する

目次

はじめに <u>前提条件</u> 要件 <u>使用するコンポーネント</u> 設定 高レベル フロー図 Qualys クラウドとスキャナの設定 <u>手順1:Qualysスキャナの導入</u> 手順2: Qualys スキャナの設定 ISE の設定 <u>手順1:ISE との統合のための Qualys クラウドの調整</u> 手順 2: TC-NAC サービスの有効化 <u>手順 3:Qualys アダプタの ISE VA フレームワークへの接続の設定</u> ステップ 4: VA スキャンをトリガーするための許可プロファイルの設定 ステップ5:許可ポリシーの設定 確認 **Identity Services Engine** Qualys クラウド トラブルシューティング ISE でのデバッグ よくある問題 参考資料

## 概要

このドキュメントでは、Identity Services Engine(ISE)2.1上で Threat-Centric NAC with Qualys を設定する方法を説明します。 Threat Centric Network Access Control(TC-NAC)機能を使用すると、許可ポリシーを、驚異および脆弱性アダプタから受け取る脅威と脆弱性の属性に基づいて作成することができます。

# 前提条件

## 要件

Cisco では、次の項目について基本的な知識があることを推奨しています。

- Cisco Identity Service Engine
- Qualys ScanGuard

## 使用するコンポーネント

このドキュメントの情報は、次のソフトウェアとハードウェアのバージョンに基づくものです。

- Cisco Identity Service Engine バージョン 2.1
- ワイヤレス LAN コントローラ (WLC) 8.0.121.0
- QualysGuard スキャナ 8.3.36-1、シグネチャ 2.3.364-2
- Windows 7 Service Pack 1

# 設定

高レベル フロー図

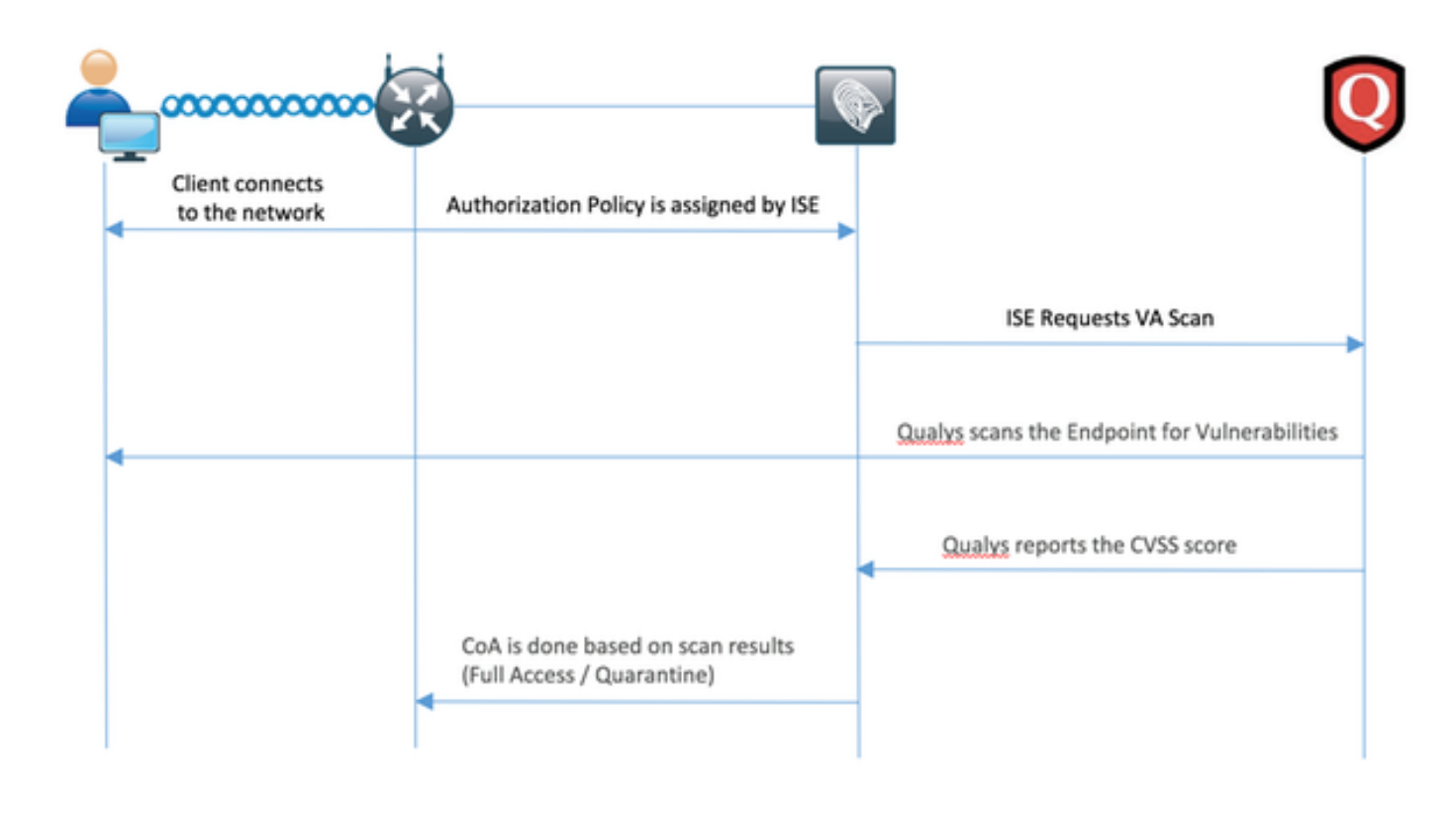

フローは次のとおりです。

- 1. クライアントがネットワークに接続すると、限定的なアクセスが付与され、[Assess Vulnerabilities] チェックボックスがオンになったプロファイルが割り当てられます。
- 2. PSN ノードが MNT ノードに Syslog メッセージを送信し、許可が行われたことと、VA スキャンが許可ポリシーの結果であることを確認します。
- MNT ノードは、次のデータを使用して、TC-NAC ノードに(Admin WebApp を使用して)
   SCAN を送信します。
  - MAC Address
  - IP アドレス
  - スキャン間隔
  - 有効化されている定期的なスキャン
  - 発信元 PSN
- 4. Qualys TC-NAC(Docker コンテナにカプセル化されています)は、Qualys クラウドと (REST API 経由で)通信し、必要に応じてスキャンをトリガーします。

5. Qualys クラウドは、エンドポイントをスキャンするよう Qualys スキャナに指示します。

- 6. Qualys スキャナは、スキャンの結果を Qualys クラウドに送信します。
- 7. 次のスキャン結果が TC-NAC に返送されます。
  - MAC Address
  - すべての CVSS スコア
  - すべての脆弱性(QID、タイトル、CVEID)
- 8. TC-NAC は、ステップ 7 のすべてのデータを PAN に反映します。
- 9. 設定されている許可ポリシーに従い、必要に応じて CoA がトリガーされます。

## Qualys クラウドとスキャナの設定

**注意**: このドキュメントに記載する Qualys の設定は、ラボの目的のために行うものです。 設計上の考慮事項については、Qualys エンジニアに相談してください。

## ステップ1: Qualys スキャナの導入

Qualys スキャナは OVA ファイルから導入できます。 Qualys クラウドにログインし、[Scans] > [Appliances and select New] > [Virtual Scanner Appliance] の順に移動します。

| Vulnerability Ma          | nagement | ~                   |           |            |                 |       |  |
|---------------------------|----------|---------------------|-----------|------------|-----------------|-------|--|
| Dashboard Scans           |          | Reports Remediation |           | Assets     | KnowledgeBase   | Users |  |
| Scans                     | Scans    | Maps                | Schedules | Appliances | Option Profiles | Authe |  |
| New 🗸 Search              |          |                     |           |            |                 |       |  |
| Scanner Appliance         |          |                     |           |            | ID              |       |  |
| Virtual Scanner App       | liance   |                     |           |            |                 |       |  |
| Replace Scanner Appliance |          |                     |           |            | 20539994589436  |       |  |
| Download                  |          |                     |           |            |                 |       |  |

[Download Image Only] を選択し、適切な配布方法を選択します。

| Add N | New Virtual Scanner                                        |                                                 |                                                           | ×   |
|-------|------------------------------------------------------------|-------------------------------------------------|-----------------------------------------------------------|-----|
| V     | ou have 4 virtual compar licens                            | cole) available. Choose one of the              | options below to get started                              |     |
| R     | ou nave 4 virtual scamer licens                            | se(s) available. Choose one of the              | options below to get started.                             | 11  |
|       |                                                            |                                                 |                                                           |     |
|       | Get Started                                                | Download Image<br>Only                          | I Have My Image                                           |     |
|       | Help me to select the right<br>virtual image and configure | I want to download the<br>virtual image now and | I'm ready to complete the<br>configuration of my scanner. |     |
|       | my scanner.                                                | configure my scanner later.                     |                                                           |     |
|       | Start Wizard >                                             | Download                                        | Continue >                                                |     |
|       |                                                            |                                                 |                                                           | -1- |
| Clos  | e .                                                        |                                                 |                                                           |     |
|       |                                                            |                                                 |                                                           |     |

[Scans] > [Appliances and select New] > [Virtual Scanner Appliance] に移動して [I Have My Image] を選択し、アクティベーション コードを取得します。

| Add New Virtual Scanner                 | ×   |
|-----------------------------------------|-----|
| Name Your Virtual Scanner               |     |
| Virtual Scanner Name<br>ekorneyc_qualys |     |
| Close                                   | Nex |

## スキャナ名を入力すると、後で使用する認証コードが付与されます。

## 手順2: Qualys スキャナの設定

OVA を選択した仮想化プラットフォームに展開します。 完了したら、次の設定を行います。

•ネットワーク(LAN)のセットアップ

- •WAN インターフェイスの設定(2つのインターフェイスを使用する場合)
- •プロキシの設定(プロキシを使用する場合)
- •スキャナのパーソナライズ

**QUALYSGUARD**\* VIRTUAL SCANNER

## QualysGuard® Scanner Console Name: ekorneyc\_qualys, LAN IP: 10.62.145.82

Set up network (LAN) > Change WAN interface > Disable WAN interface > Enable proxy > Reset network config > System shutdown > System reboot > Version info: 3.11.16.5.11.0

Exit this menu? (Y/N)

TIP:

This is the main (top-level) menu of the Virtual Scanner Console. Press the UP and DOWN arrow keys to navigate the menu. Press the RIGHT arrow or ENTER key to choose a menu item.

## その後、スキャナが Qualys に接続され、最新のソフトウェアとシグネチャがダウンロードされ ます。

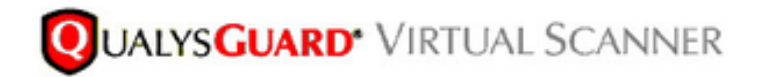

#### Personalize

Update in progress 12%

| Personalize this scanner > | Enter personalization code:     |
|----------------------------|---------------------------------|
| Set up network (LAN) >     | Downloading ml_debian_keys-1.0. |
| Enable WAN interface >     |                                 |
| Enable proxy >             |                                 |
| Reset network config >     |                                 |
| System shutdown >          |                                 |
| System reboot >            |                                 |
| Version info: 3.9.7.5.11.0 |                                 |
| Exit this menu? (Y/N)      |                                 |

スキャナが接続されているか確認するには、[Scans] > [Appliances] に移動します。

左側に緑色の接続中サインが表示されていれば、スキャナの準備は整っています。LAN IP、WAN IP、スキャナのバージョン、およびシグネチャも表示されています。

| <b>QUALYS'</b> ENTERPRISE  |                                                     |                                       |         |            |                                        |
|----------------------------|-----------------------------------------------------|---------------------------------------|---------|------------|----------------------------------------|
| Vulnerability Hanagement 🔍 |                                                     |                                       |         | 8          | 🛐 No 🗸 Expre Konsythak (solde) 🗸 Exped |
| Dashboard Scans Reports    | Remediation Assets KnowledgeBase Users              |                                       |         |            |                                        |
| Scana Scana Mapa           | Schedules Appliances Option Profiles Authentication | Search Lists Setup                    |         |            |                                        |
| Nex w Seath                |                                                     |                                       |         |            | 4 1-2#2 () O = 10 (0)                  |
| Applance                   | . 0                                                 | LAX P WAX P Puting                    | Scanner | Signatures | Last Update                            |
| ekoneyt, suitys            | 20530004589408                                      | 10.62.145.82 10.62.145.80 100 seconds | 83361   | 233642     | 06/27/2014 at 23:55:30 (SMT-0400) 🐵    |

## ISE の設定

Qualys スキャナと Qualys クラウドの設定が完了していても、ISE との統合が問題なく機能する ようにするには、クラウドの設定を調整する必要があります。 この作業は、GUI を使用してアダ プタを設定する前に行ってください。理由は、CVSS スコアを含むナレッジ ベースは、アダプタ の初回設定の後にダウンロードされるためです。

### ステップ1: ISE との統合のための Qualys クラウドの調整

• [Vulnerability Management] > [Reports] > [Setup] > [CVSS] > [Enable CVSS Scoring] の順に 選択し、CVSS スコアを有効にします。

| VSS Setup                                                                                                    | 2   |
|----------------------------------------------------------------------------------------------------|-----|
| CVSS Scoring                                                                                                    |     |
| CVSS stands for Common Vulnerability Scoring System, the emerging open standard for<br>vulnerability scoring. CVSS scoring provides a common language for understanding<br>vulnerabilities and threats. When enabled, an overall CVSS score is displayed for<br>vulnerabilities in scan reports (automatic). |     |
| Enable CVSS Scoring                                                                                                    |     |
| Cancel                                                                                                    | ave |
|                                                                                                    |     |

• アダプタ設定で使用するユーザ クレデンシャルに管理者権限があることを確認します。 左上 の角から自分のユーザを選択し、[User Profile] をクリックします。 [User Role] に表示される 自分の権限が [Manager] であることを確認します。

| dit User                                 |                                |                                                  | Launch Help                                                   | 20  |
|------------------------------------------|--------------------------------|--------------------------------------------------|---------------------------------------------------------------|-----|
| Information: Users<br>Service Agreement. | must be employees or contracto | rs of your company who are bound to confidential | ity obligations as protective as those contained in the Qualy | 68  |
| General Information                      | )<br>User Role                 |                                                  |                                                               |     |
| Jser Role                                | > Liter Role: *                | Manager                                          |                                                               |     |
| Options                                  | >                              | Manager                                          |                                                               |     |
| ecount Activity                          | Allow access to:               | GUI API                                          |                                                               |     |
| ecurity                                  | >                              | Unassigned                                       |                                                               |     |
|                                          |                                |                                                  |                                                               |     |
| Cancel                                   |                                |                                                  | s                                                             | ave |

• [Vulnerability Management] > [Assets] > [Host Assets] > [New] > [IP Tracked Hosts] で、脆弱 性評価を必要とするエンドポイントの IP アドレス/サブネットが Qualys に追加されているこ とを確認します。

| New Hosts            | Launch Help                                                                                                    | Ø  | × |
|----------------------|----------------------------------------------------------------------------------------------------|----|---|
| General Information: | Host IPs         Enter IPs and ranges in the field below. See the Help for proper formatting.         IPs: *         10.62.148.1-10.62.148.128         Add to Policy Compliance Module         (ex: 192.168.0.200,192.168.0.87-192.168.0.92)         Validate IPs through Whois |    |   |
| Cancel               | A                                                                                                    | ld |   |

## 手順 2: TC-NAC サービスの有効化

[Administration] > [Deployment] > [Edit Node] で、TC-NAC サービスを有効化します。 チェック [Enable Threat Centric NAC Service ] チェックボックスにマークを付けます。

**注:** TC-NAC ノードは、導入ごとに 1 つだけ存在します。

| Deployment Nodes List > ISE21-3ek                  |                                   |
|----------------------------------------------------|-----------------------------------|
| Edit Node General Settings Profiling Configuration |                                   |
| Hostnama TSE21-3ak                                 |                                   |
| FOON ISE21-3ek example                             | com.                              |
| IP Address 10.62.145.25                            |                                   |
| Node Type Identity Services End                    | gine (ISE)                        |
|                                                    |                                   |
| Personas                                           |                                   |
| ✓ Administration                                   | Role STANDALONE Make Primary      |
|                                                    | Personas                          |
| Monitoring                                         | Role PRIMARY                      |
|                                                    |                                   |
| Policy Service                                     |                                   |
| C Enable Session Services                          | Include Node in Node Group None * |
| C Enable Profiling Service                         |                                   |
| Enable Threat Centric NAC Service                  | $\odot$                           |

## 手順 3: Qualys アダプタの ISE VA フレームワークへの接続の設定

[Administration] > [Threat Centric NAC] > [Third Party Vendors] > [Add] の順に移動します。 [Save] をクリックします。

| cisco | Identity Services                              | s Engine             | Home         | <ul> <li>Context Visib</li> </ul> | ility • Operations    | Policy        | ▼ Ad     | Iministration | • We   | ork Centers |                          |
|-------|------------------------------------------------|----------------------|--------------|-----------------------------------|-----------------------|---------------|----------|---------------|--------|-------------|--------------------------|
| + S   | ystem 🔸 Identity N                             | lanagement           | Network i    | Resources + D                     | Device Portal Manager | nent pxGrid S | Services | Feed Se       | ervice | PassiveID   | Threat Centric NAC     ■ |
| Thir  | d Party Vendors                                |                      |              |                                   |                       |               |          |               |        |             |                          |
| Ve    | ndor Instances > New<br>out fields marked with | r<br>an asterisk (*) | are required |                                   |                       |               |          |               |        |             |                          |
|       | Vendo                                          | Qualys               | : VA         |                                   |                       |               | ٣        |               |        |             |                          |
|       | Instance Nam                                   | e. QUAL              | YS_VA        |                                   |                       |               |          |               |        |             |                          |
|       |                                                |                      |              |                                   |                       | Cancel        | iave     |               |        |             |                          |

Qualys インスタンスが [Ready to configure] 状態に遷移したら、[Status] 列で [Ready to configure] オプションをクリックします。

| dentity Services Engine         | Home                      | <ul> <li>Operations</li> </ul> | Policy     Administra         | ation Vork Centers     |                    |
|---------------------------------|---------------------------|--------------------------------|-------------------------------|------------------------|--------------------|
| System      Identity Management | Network Resources + Devic | ce Portal Management           | t pxGrid Services + F         | eed Service + Passivel | Threat Centric NAC |
| Third Party Vendors             |                           |                                |                               |                        |                    |
| Vendor Instances                |                           |                                |                               |                        |                    |
| C Refresh + Add                 | C Edit                    |                                |                               |                        | ▼ Filter • • •     |
| Instance Name                   | Vendor Name               | Type H                         | lostname                      | Connectivity           | Status             |
| AMP_THREAT                      | AMP                       | THREAT                         | https://api.amp.sourcefire.co | m Connected            | Active             |
| QUALYS_VA                       | Qualys                    | VA                             |                               | Disconnected           | Ready to configure |

[REST API Host] には、Qualys クラウドに使用する、自分のアカウントがあるホストを設定します。 この例では、「qualysguard.qg2.apps.qualys.com」が設定されています。

アカウントに管理者権限があることを確認し、[Next] をクリックします。

| cisco                      | Identity Services Engine                                                                                                    | Home                                      | Context Visibil              | ity Operations          | Policy       | ▼ Administrat | ion 🔸      | Work Centers |                    |   |
|----------------------------|----------------------------------------------------------------------------------------------------|-------------------------------------------|------------------------------|-------------------------|--------------|---------------|------------|--------------|--------------------|---|
| + Sys                      | tem Identity Management                                                                                                    | Network I                                 | Resources D                  | evice Portal Managemen  | t pxGrid S   | ervices + Fe  | ed Service | PassiveID    | Threat Centric NAC | 1 |
| Third                      | Party Vendors                                                                                                    |                                           |                              |                         |              |               |            |              |                    |   |
| Ven<br>Ent<br>Enal<br>addr | for Instances > QUALYS_VA<br>er Qualys Configuration I<br>ble CVSS Scoring in Qualys (Rep<br>ess of your endpoints in Qualys (                                                                                                    | Details<br>orts->Setup-><br>Assets > Host | CVSS Scoring>Ei<br>t Assets) | nable CVSS Scoring) and | i add the IP |               |            |              |                    |   |
| R                          | ST API Host                                                                                                    |                                           |                              |                         |              |               |            |              |                    |   |
|                            | ualysguard.qg2.apps.qualys.com                                                                                                    |                                           |                              |                         |              |               |            |              |                    |   |
| Th                         | e hostname of the Qualys platform                                                                                                    | n where your                              | account is located           |                         |              |               |            |              |                    |   |
| RE                         | ST API Port                                                                                                    |                                           |                              |                         |              |               |            |              |                    |   |
| -                          | 143                                                                                                    |                                           |                              |                         |              |               |            |              |                    |   |
| Th                         | e port used by the REST API host                                                                                                    |                                           |                              |                         |              |               |            |              |                    |   |
| Us                         | ername                                                                                                    |                                           |                              |                         |              |               |            |              |                    |   |
|                            | sc2ek                                                                                                    |                                           |                              |                         |              |               |            |              |                    |   |
| Us                         | er account with Manager privilege                                                                                                    | s to the Qual                             | ys platform.                 |                         |              |               |            |              |                    |   |
| Pa                         | ssword                                                                                                    |                                           |                              |                         |              |               |            |              |                    |   |
| 1                          |                                                                                                    |                                           |                              |                         |              |               |            |              |                    |   |
| Pa                         | isword of the user.                                                                                                    |                                           |                              |                         |              |               |            |              |                    |   |
| н                          | TP Proxy Host                                                                                                    |                                           |                              |                         |              |               |            |              |                    |   |
|                            |                                                                                                    |                                           |                              |                         |              |               |            |              |                    |   |
| Op                         | tional HTTP Proxy Host. Requires                                                                                                    | proxy port al                             | so to be set.                |                         |              |               |            |              |                    |   |
| н                          | TP Proxy Port                                                                                                    |                                           |                              |                         |              |               |            |              |                    |   |
| 00                         | tional HTTP Proxy Port, Requires                                                                                                    | proxy host als                            | so to be set.                |                         |              |               |            |              |                    |   |
| 54                         | and a second second sec | and the de                                |                              |                         |              |               |            |              |                    |   |
|                            |                                                                                                    |                                           |                              | ( Ca                    | voel Mer     |               |            |              |                    |   |

ISE により、Qualys クラウドに接続されているスキャナに関する情報がダウンロードされます。 このページでは、PSN to Scanner Mapping を設定することができます。 この設定により、エン ドポイントを承認する PSN に基づいてスキャナが選択されるようにできます。

| ite Identity Services Engine                                                                        | Home                      | Context                         | Visibility                | <ul> <li>Operations</li> </ul> | Policy         | ▼ Ad    | ministration                | → Wo  | rk Centers |                      |
|----------------------------------------------------------------------------------------------------|---------------------------|---------------------------------|---------------------------|--------------------------------|----------------|---------|-----------------------------|-------|------------|----------------------|
| System Identity Management                                                                          | Network                   | Resources                       | + Device                  | e Portal Managemen             | t pxGrid S     | ervices | <ul> <li>Feed Se</li> </ul> | rvice | PassiveID  | ▼ Threat Centric NAC |
| hird Party Vendors                                                                                  |                           |                                 |                           |                                |                |         |                             |       |            |                      |
|                                                                                                    |                           |                                 |                           |                                |                |         |                             |       |            |                      |
| Scanner Mannings                                                                                    |                           |                                 |                           |                                |                |         |                             |       |            |                      |
| Default Scanner                                                                                     |                           |                                 |                           |                                |                |         |                             |       |            |                      |
| ekomeyc qualys                                                                                      |                           |                                 |                           |                                |                | Ŧ       |                             |       |            |                      |
| Default scanner to use for scans.                                                                   |                           |                                 |                           |                                |                |         |                             |       |            |                      |
| PSN to Scanner Mapping<br>Map Policy Service Node (PSN) to a<br>scanner appliance for scan is based | Qualys scan<br>on the PSN | ner appliance.<br>which authori | . This conf<br>zes the en | iguration ensures the dpoint.  | t the selecter | đ       |                             |       |            |                      |
| Map ISE21-3ek to:                                                                                   |                           |                                 |                           |                                |                |         |                             |       |            |                      |
| × ekorneyc_qualys                                                                                   |                           |                                 |                           |                                |                |         |                             |       |            |                      |
|                                                                                                    |                           |                                 |                           |                                |                |         |                             |       |            |                      |
|                                                                                                    |                           |                                 |                           |                                |                |         |                             |       |            |                      |
|                                                                                                    |                           |                                 |                           | Ca                             | Nex            |         |                             |       |            |                      |

詳細設定については、『ISE 2.1 管理者ガイド』を参照してください。このガイドへのリンクは、 このドキュメントの「参照」の項に記載されています。 [Next] と [Finish] をクリックします。 Qualys インスタンスが [Active] 状態になり、ナレッジ ベースのダウンロードが開始します。

注: Qualys インスタンスは、導入ごとに1つだけ存在します。

| lt Id  | lentity Services Engine | Home   Context Visit | bility • Operations   | Policy Administration           | • Work Centers |                      |
|--------|-------------------------|----------------------|-----------------------|---------------------------------|----------------|----------------------|
| Syster | m Identity Management   | Network Resources    | Device Portal Manager | ment pxGrid Services + Feed Se  | rvice Passivel | D Threat Centric NAC |
| ird Pa | urty Vendors            |                      |                       |                                 |                |                      |
| endo   | or Instances            |                      |                       |                                 |                |                      |
|        |                         |                      |                       |                                 |                |                      |
| CR     | efresh 🕂 Add 📋 Trash    | • G'Edit             |                       |                                 |                | ▼ Fiter • •          |
| 0      | Instance Name           | Vendor Name          | Туре                  | Hostname                        | Connectivity   | Status               |
| ×      | Instance Name           | Vendor Name          | Туре                  | Hostname                        | Connectivity   | Status               |
| 0      | AMP_THREAT              | AMP                  | THREAT                | https://api.amp.sourcefire.com  | Connected      | Active               |
| 0      | QUALYS_VA               | Qualys               | VA                    | qualysguard.qg2.apps.qualys.com | Connected      | Active @             |
|        |                         |                      |                       |                                 | Knowle         | dge base download    |

## 手順4: VA スキャンをトリガーするための許可プロファイルの設定

[Policy] > [Policy Elements] > [Results] > [Authorization] > [Authorization Profiles] に移動します。 新しいプロファイルを追加します。 [Common Tasks] で、[Vulnerability Assessment] チェックボ ックスをオンにします。 オンデマンドのスキャン間隔は、ネットワーク設計に従って選択します。

許可プロファイルには、次の AV ペアが含まれています。

cisco-av-pair = on-demand-scan-interval=48 cisco-av-pair = periodic-scan-enabled=0 cisco-av-pair = va-adapter-instance=796440b7-09b5-4f3b-b611-199fb81a4b99 これらは、Access-Accept パケットでネットワーク デバイスに送信されます。ただし、これらの 実際の目的は、MNT ノードにスキャンのトリガーが必要になったことを通知することです。 MNT は、TC-NAC ノードに Qualys クラウドと通信するよう指示します。

| dentity Services Engine                | tome   Context Visibility   Operations   Policy   Administration   Work Centers                 |   |
|----------------------------------------|-------------------------------------------------------------------------------------------------|---|
| Authentication Authorization Profiling | Posture Client Provisioning   Policy Elements                                                   |   |
| Dictionaries + Conditions • Results    |                                                                                                 |   |
| Authentication                         | Authorization Profiles > New Authorization Profile Authorization Profile                        |   |
| - Authorization                        | *Name VA_Scan                                                                                   |   |
| Authorization Profiles                 | Description                                                                                     | 2 |
| Downloadable ACLs                      | * Access Type ACCESS_ACCEPT *                                                                   |   |
| Profiling                              | Network Device Profile 🗮 Cisco 💌 🕀                                                              |   |
| Posture                                | Service Template                                                                                |   |
| Client Provisioning                    | Track Movement                                                                                  |   |
|                                        | Common Tasks     Assess Vulnerabilities                                                         |   |
|                                        | Adapter Instance QUALYS_VA   *                                                                  |   |
|                                        | Trigger scan if the time since last scan is greater than<br>48<br>Enter value in hours (1-9999) |   |
|                                        | Assess periodically using above interval                                                        |   |

ステップ5:許可ポリシーの設定

- ステップ 4 で設定した新しい許可プロファイルが使用されるよう、許可ポリシーを設定します。[Policy] > [Authorization] > [Authorization Policy] に移動し、
   [Basic\_Authenticated\_Access] ルールを選択し、[Edit] をクリックします。 [Permissions] を、(PermitAccess] から新しく作成した [Standard VA\_Scan] に変更します。 これにより、脆弱性スキャンが全ユーザに対して実行されるようになります。 [Save] をクリックします。
- 検疫マシンの許可ポリシーを作成します。 [Navigate to Policy] > [Authorization] > [Authorization Policy] > [Exceptions] に移動し、[Exception Rule] を作成します。 [Conditions] > [Create New Condition (Advanced Option)] > [Select Attribute] をクリックし、画面を下へス クロールして [Threat] をクリックします。 [Threat] 属性を展開し、[Qualys-CVSS\_Base\_Score] を選択します。 演算子を [Greater Than] に変更し、セキュリティ ポリ シーに従って値を入力します。 許可プロファイル [Quarantine] では、脆弱なマシンには限定 的なアクセスが付与されるようにする必要があります。

| - Contrary  | Services Engline Home                 | Context Visibility     Operations     Policy     Administration                                                                                                    | Work Centers                 |
|-------------|---------------------------------------|----------------------------------------------------------------------------------------------------|------------------------------|
| entication  | Authorization Profiling Post          | ure Client Provisioning + Policy Elements                                                                                                    |                              |
|             | B-U-                                  |                                                                                                    |                              |
| orization   | n Policy                              | and an identity and an address that are different formation of the second data and the second second s |                              |
| licy Export | 2 go to Administration > System > Bac | sed on identity groups and/or other conditions. Drag and drop rules to change to<br>kup & Restore > Policy Export Page                                                                                                    | ne order.                    |
| Matched R   | le Arolies *                          |                                                                                                    |                              |
|             |                                       |                                                                                                    |                              |
| xception    | s (1)                                 |                                                                                                    |                              |
| Status      | Rule Name                             | Conditions (identity groups and other conditions)                                                                                                    | Permissions                  |
| ×.          | Exception Rule                        | Threat:Qualys-CVSS_Base_Score GREATER 8                                                                                                    | then Quarantine              |
|             |                                       |                                                                                                    |                              |
| andard      |                                       |                                                                                                    |                              |
|             |                                       |                                                                                                    |                              |
| Status      | Rule Name                             | Conditions (identity groups and other conditions)                                                                                                    | Permissions                  |
| 1           | Wireless Black List Default           | If Blacklist AND Wireless_Access                                                                                                    | then Blackhole_Wireless_Acce |
| 2           | Profiled Cisco IP Phones              | Cisco-IP-Phone                                                                                                    | then Cisco_IP_Phones         |
| 2           | Profiled Non Cisco IP Phones          | I Non_Cisco_Profiled_Phones                                                                                                    | then Non_Cisco_IP_Phones     |
| 0           | Compliant_Devices_Access              | I (Network_Access_Authentication_Passed AND Compliant_Device                                                                                                    | s) then PermitAccess         |
| 0           | Employee_EAP-TLS                      | I (Wreless_802.1X AND BYOD_is_Registered AND EAP-TLS AND<br>MAC_in_SAN )                                                                                                    | then PermitAccess AND BYOC   |
| 0           | Employee_Onboarding                   | <pre>// (Wireless_802.1X AND EAP-MSCHAPv2 )</pre>                                                                                                    | then NSP_Onboard AND BYO     |
|             | WI-FI_Guest_Access                    | If (Guest_Flow AND Wireless_MAB)                                                                                                    | then PermitAccess AND Gues   |
|             | WI-FI_Redirect_to_Guest_Login         | i Wireless_MAB                                                                                                    | then Cisco_WebAuth           |
| -           | Basis Authenticated Assess            | Network Access Authentication Passed                                                                                                    | Data MA Case                 |
| ×.          | basic_Authenticated_Access            |                                                                                                    | men wa_ocan                  |

## 確認

## **Identity Services Engine**

初回の接続により、VA スキャンがトリガーされます。 スキャンが終了すると CoA 再認証がトリ ガーされ、新しいポリシーが、一致していれば適用されます。

| cisco Iden     | tity Services Engin | e Home      | Context Visible | • Opera       | tions Policy          | Administration    | Work Ce | ntens           |         |                    |        | License Warning        | <b>A</b> ( | ۹.     | 0         | £ 0       |         |
|----------------|---------------------|-------------|-----------------|---------------|-----------------------|-------------------|---------|-----------------|---------|--------------------|--------|------------------------|------------|--------|-----------|-----------|---------|
| * RADIUS       | TC-NAC Live Logs    | + TACACS    | Reports + Trout | sleshoot + Ac | deptive Network Contr | ol .              |         |                 |         |                    |        |                        |            |        |           |           |         |
| Live Logs      | Live Sessions       |             |                 |               |                       |                   |         |                 |         |                    |        |                        |            |        |           |           |         |
|                |                     |             |                 |               |                       |                   |         |                 |         |                    |        | -                      |            |        |           |           |         |
|                |                     |             |                 |               |                       |                   |         |                 | Refresh | Every 1 minute     | • Show | Latest 20 records      | • wes      | in L   | ast 24 ho |           | J       |
| C Rebesh       | O Reset Repeat Cou  | as Lapor    | To •            |               |                       |                   |         |                 |         |                    |        |                        |            |        | ¥ Filter  | •         | •       |
| Time           |                     | Status      | Details         | Repeat        | Identity              | Endpoint ID       |         | Endpoint P      | Auth    | entication Policy  |        | Authorization Policy   | 1          |        |           | Authoriz  | atic    |
|                |                     | Auth Pase 📩 | ×               |               | Mentity               | C0.4A.00.14.8D.4B | ×       | Endpoint Profil | Asth    | estication Policy  |        | Autorization Policy    |            |        |           | Authoria  | ation 1 |
| Jun 28, 2016 0 | 7:25:10:971 PM      |             |                 |               | alce                  | C0:4A:00:14:8D:48 |         | Microsoft-Wo    | Defaul  | t >> Dot1X >> Defa | à.     | Default >> Exception R | de :       |        |           | Quarantin |         |
| Jun 28, 2016 0 | 0.25.07.065 PM      |             |                 |               |                       | C0.4A.00.14.8D.48 |         |                 |         |                    |        |                        |            |        |           |           |         |
| Jan 28, 2016 0 | 7:06:23:457 PM      |             |                 |               | alce 🕈                | C0:44:00:14:80:48 | *       | TP-LINK-Dr      | Defea   | t >> Dot1X >> Defa | a      | Default >> Basic_Aathe | sticated_  | Access |           | O. Scan   |         |

どの脆弱性が検出されたか確認するには、[Context Visibility] > [Endpoints] に移動します。 各エンドポイントの脆弱性を Qualys が与えたスコアで確認します。

| Rently Services Engine Hon                                                                                                    | * Context Visibility                                           | Operations                                                                                                    | Poley P                                                                                                    | Administration + Work                                                                                                    | Centers                                                         |                                                                         | License Warning                              | -                                                                  |
|----------------------------------------------------------------------------------------------------|----------------------------------------------------------------|----------------------------------------------------------------------------------------------------|----------------------------------------------------------------------------------------------------|----------------------------------------------------------------------------------------------------|-----------------------------------------------------------------|-------------------------------------------------------------------------|----------------------------------------------|--------------------------------------------------------------------|
| oints Network Devices                                                                                                    |                                                                |                                                                                                    |                                                                                                    |                                                                                                    |                                                                 |                                                                         |                                              |                                                                    |
|                                                                                                    |                                                                |                                                                                                    |                                                                                                    |                                                                                                    |                                                                 |                                                                         |                                              |                                                                    |
| ENDPOINT COUNT BY CVS                                                                                                    | S                                                              |                                                                                                    |                                                                                                    |                                                                                                    |                                                                 |                                                                         |                                              |                                                                    |
| Number of Endpoints Affected                                                                                                    |                                                                |                                                                                                    |                                                                                                    |                                                                                                    |                                                                 |                                                                         | 1                                            |                                                                    |
|                                                                                                    |                                                                |                                                                                                    |                                                                                                    |                                                                                                    |                                                                 |                                                                         |                                              |                                                                    |
|                                                                                                    |                                                                |                                                                                                    |                                                                                                    |                                                                                                    |                                                                 |                                                                         |                                              |                                                                    |
|                                                                                                    |                                                                |                                                                                                    |                                                                                                    |                                                                                                    |                                                                 |                                                                         |                                              |                                                                    |
|                                                                                                    |                                                                |                                                                                                    |                                                                                                    |                                                                                                    |                                                                 |                                                                         |                                              |                                                                    |
|                                                                                                    |                                                                |                                                                                                    |                                                                                                    |                                                                                                    |                                                                 |                                                                         |                                              |                                                                    |
|                                                                                                    |                                                                |                                                                                                    |                                                                                                    |                                                                                                    |                                                                 |                                                                         | 0                                            |                                                                    |
|                                                                                                    |                                                                |                                                                                                    |                                                                                                    |                                                                                                    |                                                                 |                                                                         |                                              |                                                                    |
| 0                                                                                                    | 2 ] 3                                                          |                                                                                                    |                                                                                                    | core                                                                                                    |                                                                 |                                                                         |                                              |                                                                    |
| 0 l 1 l<br>0 1                                                                                                    | 2 3                                                            | 4                                                                                                    | CVSS 5                                                                                                    | icore<br>6                                                                                                    | 7                                                               | 8 9                                                                     |                                              |                                                                    |
| 0 1                                                                                                    | 2 3                                                            | 4                                                                                                    | CV55 5                                                                                                    | icore<br>6                                                                                                    | 7                                                               | 8 9                                                                     | 18                                           |                                                                    |
| 0 1                                                                                                    | 2 3                                                            | 4                                                                                                    | CV55.5<br>5                                                                                                | 6                                                                                                    | 7                                                               | 8 9<br>PowsPage 1 •                                                     | 10<br>10<br>11<br>10                         | ⊨ Go 1Tptal                                                        |
| 0 1<br>1<br>Internet + Add 🛢 Treek + @ 1                                                                                                    | 2 3                                                            | 4<br>Authorizatos * Cic                                                                                                    | cords 5                                                                                                    | 6<br>nbilities Export * In                                                                                                    | 7<br>nport = MDM Actions =                                      | 8 9<br>RowsPage 1 1                                                     |                                              | ⊢ Go 1 Total<br>▼ Filter +                                         |
| tehesh +Add BTresh+ Gill<br>MAC Address Useman                                                                                                    | 2 3<br>2 3<br>6 ANC+ Charge<br>0 IPv4 Ad                       | 4<br>Authorizatos * Co<br>Idress W                                                                                                    | CVSS 5<br>5<br>eer Threes & Vulner<br>Auherability                                                         | 6<br>nbilition Export = In<br>Source                                                                                                    | 7<br>nport * MEM Actions *<br>Score                             | 8 9<br>RowsPage 1 1                                                     | Connectivity                                 | Filer *                                                            |
| Trank + Add Trank + G ii<br>MAC Address Usernar<br>MAC Address Usernar                                                                                                    | 2 3<br>2 3<br>8 ANC + Osege<br>0 IPv4 Ad                       | 4<br>Authorizatos = Cir<br>Sdress W<br>dress 3                                                                                                    | Cross 5<br>5<br>eer Threats & Vulner<br>Autnerability<br>Vulnerability                                     | 6<br>nbillio Expot = In<br>Source<br>Source                                                                                                    | 7 pert * MDM Actions * Score Score                              | 8 9 PowsPage 1 Revola Certificate Location Location                     | Connectivity                                 | P Go 1 Total<br>T Filter +<br>Hostname                             |
|                                                                                                    | 2 3<br>2 3<br>8 ANC + Osmpr<br>0 IPv4 Ad<br>10.62.141          | 4<br>Autorizatos * Cla<br>Sdress W<br>Idress V<br>163 O                                                                                            | CVISS 5<br>5<br>eer Throots & Vulner<br>Authenability<br>Vulnerability<br>20-50783                         | 6 nbilities Export = In Source Source Costys                                                                                                    | 7  sport * MDM Actions *  Score  0.3                            | 8 9 PowsPage 1  Revolar Certificate Location Location Location Location | Connectivity<br>Connectivity<br>Disconnected | Fl Ge 1 Total<br>F Filter *<br>Hostname<br>Hostname<br>ekemeje PC  |
| Truch + Add Truch + GFR<br>MAC Address Usernam<br>MAC Address Usernam<br>MAC Address Usernam                                                                                                    | 2 3<br>2 3<br>8 ANC+ Osepr<br>e IPv4 Ad<br>10.6234             | 4<br>Authorizatos * Cla<br>Sdress W<br>Liferen V<br>Li63 G                                                                                         | Cristi S<br>5<br>ear Threats & Velace<br>Adherability<br>Velacebility<br>20-90783<br>20-38173              | 6<br>nbilition Export = In<br>Source<br>Coultys<br>Outlys                                                                                                    | 7  port * MDM Actions *  Score  9.3  9.4                        | 8 9 PowsPage 1  Revolar Certificate Location Location Location Location | Connectivity<br>Connectivity<br>Decomented   | Co 1 Total     Y Filter *     Hostname     Restaure     ekenspo PC |
|                                                                                                    | 2 3<br>2 3<br>8 ANC+ Osege<br>e IPv4 Ad<br>IPv4 Ad<br>10.62349 | 4<br>Authorizatos * Cla<br>Sdress W<br>threas %                                                                                                    | Crisis is<br>5<br>for Threats & Value<br>Admenability<br>Valuerability<br>20-90783<br>20-90783<br>20-90783 | 6 abilition Export = In Source Coulys Coulys | 7  port * MDM Actions *  Score  9.3  9.4  4.7                   | 8 9 PowsPage 1  Revoke Certificate Location Location Location Location  | Connectivity<br>Connectivity<br>Disconnected | F Go 1 Total<br>Y Filter +<br>Hostname<br>ekenspo-PC               |
| T      T                                                                                                    | 2 3<br>2 3<br>8 ANC+ Osege<br>9 IPv4 Ad<br>10.62349            | 4<br>Authorizatos * Cla<br>Sdress W<br>threas ?<br>KAO Q<br>Q                                                                                      | Crisis is<br>5<br>for Threats & Value<br>Authorability<br>Valuerability<br>200-90783<br>200-90882          | 6<br>nbilitio Export = In<br>Source<br>Custys<br>Custys<br>Custys<br>Custys                                                                                                    | 7  port * MDM Actions *  Score  0.3  0.4  4.7                   | 8 9 PowsPage 1  Revoke Certificate Location Location Location Location  | Connectivity<br>Connectivity<br>Disconnected | F Go 1 Total<br>Y Filter +<br>Hostname<br>ekenego-PC               |
| Image: Second Second | 2 3<br>2 3<br>8 ANC+ Osege<br>e IPv4 Ad<br>IDv4.Ad<br>10.62349 | 4<br>Authorizatos * Cla<br>Sdress W<br>threas ?<br>KAO C<br>C<br>C<br>C<br>C<br>C<br>C<br>C<br>C<br>C<br>C<br>C<br>C<br>C<br>C<br>C<br>C<br>C<br>C | S<br>S<br>S<br>S<br>S<br>S<br>S<br>S<br>S<br>S<br>S<br>S<br>S<br>S                                         | 6<br>nbilitio Export = In<br>Source<br>Custys<br>Custys<br>Custys<br>Custys<br>Custys                                                                                                    | 7<br>sport * MDM Actions *<br>Score<br>9.3<br>9.4<br>4.7<br>7.3 | 8 9 PowsPage 1  Revoke Certificate Location Location Location Location  | Connectivity<br>Connectivity<br>Disconnected | F Go 1 Total<br>Y Filter *<br>Hostname<br>ekengo-PC                |

特定のエンドポイントを選択すると、[Title] や [CVEIDS] など、各脆弱性の詳細が表示されます。

| cisco | Identity   | Services Engine                                                                             | Home                                       |                             | <ul> <li>Operations</li> </ul> | Policy     | Administration | <ul> <li>Work Centers</li> </ul> |
|-------|------------|---------------------------------------------------------------------------------------------|--------------------------------------------|-----------------------------|--------------------------------|------------|----------------|----------------------------------|
| Endp  | oints N    | letwork Devices                                                                             |                                            |                             |                                |            |                |                                  |
| Endp  | points >   | C0:4A:00:14:8D:4B                                                                           |                                            |                             |                                |            |                |                                  |
| C     | 0:4A:00    | 0:14:8D:4B                                                                                  | 0 G                                        | 8                           |                                |            |                |                                  |
| Ę     |            | MAC Address: C0<br>Username: alice<br>Endpoint Profile: I<br>Current IP Addres<br>Location: | :4A:00:14:8<br>Aicrosoft-W<br>s: 10.62.148 | D:4B<br>forkstation<br>1.63 |                                |            |                |                                  |
|       | Attrib     | utes Authentication                                                                         | Thre                                       | ats Vulnerabilities         |                                |            |                |                                  |
| QI    | 0-90783    |                                                                                             |                                            |                             |                                |            |                |                                  |
| Titl  | e:         | Microsoft Windows Ren                                                                       | ote Desktop                                | Protocol Remote Code Exec   | cution Vulnerability           | (MS12-020) |                |                                  |
| CV    | SS score:  | 9.3                                                                                         |                                            |                             |                                |            |                |                                  |
| CV    | EIDS:      | CVE-2012-0002,CVE-20                                                                        | 012-0152,                                  |                             |                                |            |                |                                  |
| Rep   | ported by: | Qualys                                                                                      |                                            |                             |                                |            |                |                                  |
| Rep   | ported at: |                                                                                             |                                            |                             |                                |            |                |                                  |
|       |            |                                                                                             |                                            |                             |                                |            |                |                                  |
| QI    | 0-38173    |                                                                                             |                                            |                             |                                |            |                |                                  |
| Titl  | e:         | SSL Certificate - Signatu                                                                   | re Verification                            | n Failed Vulnerability      |                                |            |                |                                  |
| CV    | SS score:  | 9.4                                                                                         |                                            |                             |                                |            |                |                                  |
| CV    | EIDS:      |                                                                                             |                                            |                             |                                |            |                |                                  |
| Rep   | ported by: | Qualys                                                                                      |                                            |                             |                                |            |                |                                  |
| Rep   | ported at: |                                                                                             |                                            |                             |                                |            |                |                                  |

[Operations] > [TC-NAC Live Logs] では、適用された新旧の許可ポリシーと CVSS\_Base\_Score

**注:** 許可条件は、CVSS\_Base\_Score に基づいて設定されます。CVSS\_Base\_Score は、エンドポイントについて検出された最大の脆弱性スコアと同じ値です。

| ence ld  | entity Services Engine         | Home + Context Val   | •Operatio        | ns + Policy        | + Adm  | inistration + Work Cente  | 613                       | License                    | e Warning 🔺    | 9, O                               | ٤., | 0   |
|----------|--------------------------------|----------------------|------------------|--------------------|--------|---------------------------|---------------------------|----------------------------|----------------|------------------------------------|-----|-----|
| + RADIU  | S TC-NAC Live Logs >           | TACACS Reports + Tro | ubleshoot > Adap | ptive Network Cont | rol    |                           |                           |                            |                |                                    |     |     |
| Threat C | entric NAC Livelog             |                      |                  |                    |        |                           |                           |                            |                |                                    |     |     |
| C Refred | Laport To • ■ Par              | -                    |                  |                    |        |                           |                           |                            |                | Y File                             |     | o - |
| Te       | ne                             | Endpoint ID          | Username         | Incident type      | Ven    | Old Authorization p       | New Authorization         | Authorization rule matched | Detail         |                                    |     |     |
| ×        |                                | Endpoint ID          | Usersame         | Incident type:     | Vende  | Old Authorization profile | New Authorization profile | Autorization rule matched  |                |                                    |     |     |
| Te       | e Jun 28 2016 12:25:32 GMT-05. | C0.4A.00.14.8D.48    | alice            | valuerability      | Qualys | VA_Scat                   | Quarantine                | Exception Rale             | CV55,<br>CV55, | Base_Score: 9.4<br>Temporal_Score: | 7.7 |     |

## Qualys クラウド

VA スキャンが TC-NAC でトリガーされると、Qualys はスキャンをキューに入れます。これは [Scans] > [Scans] で確認できます。

| C | <b>QUALYS'</b> ENTERPI   | RISE       |             |            |                 |                |          |           |          |                       |                  |                        |        |
|---|--------------------------|------------|-------------|------------|-----------------|----------------|----------|-----------|----------|-----------------------|------------------|------------------------|--------|
|   | Vulnerability Management | v          |             |            |                 |                |          |           |          | 🖂 🙆                   | Help 🛩 Eugene Ko | neychuk (csc2ek) 🗸 🛛 L | nogout |
|   | Dashboard Scans          | Reports    | Remediation | Assets     | KnowledgeBase   | Users          |          |           |          |                       |                  |                        |        |
|   | Scans Scans              | Maps       | Schedules   | Appliances | Option Profiles | Authentication | Search L | sts       | Setup    |                       |                  |                        |        |
|   | Actions (0) - w          | In Files v |             |            |                 |                |          |           |          |                       | 4 1-13 of 13     | D 0 - 1                |        |
|   | Title                    |            |             |            |                 | Targeta        |          | User      |          | Reference             | Date             | - Status               |        |
|   | C (belicen               |            |             |            |                 | 10.62.148.63   |          | Eugene Ki | omeychuk | scarv1467134073.04090 | 06/28/2016       | Queued                 |        |

その後、状態が [Running] に遷移します。これは、Qualys クラウドが Qualys スキャナに実際の スキャンを実行するよう指示したことを意味します。

| ( | 🗿 QUALYS'        | ENTERP   | RISE          |             |            |                 |                |          |        |            |                       |         |               |                 |        |
|---|------------------|----------|---------------|-------------|------------|-----------------|----------------|----------|--------|------------|-----------------------|---------|---------------|-----------------|--------|
|   | Vulnerability Ma | nagement | ~             |             |            |                 |                |          |        |            | S 1                   | Help 🗸  | Eugene Korney | chuk (csc2ek) 🛩 | Logout |
|   | Dashboard        | Scans    | Reports       | Remediation | Assets     | KnowledgeBase   | Users          |          |        |            |                       |         |               |                 |        |
|   | Scans Scans      | Scans    | Maps          | Schedules   | Appliances | Option Profiles | Authentication | Search L | ists   | Setup      |                       |         |               |                 |        |
|   | Actions (0)      | Nex v 8  | each Filers - | -           |            |                 |                |          |        |            |                       | (i) 1+1 | 0 of 13       | D • • 🛙         |        |
|   | Title            |          |               |             |            |                 | Targets        |          | User   |            | Reference             | De      | te .          | - Status        |        |
|   | 🗆 🖒 IseGcan      |          |               |             |            |                 | 10.62.148.63   |          | Eugene | Korneychuk | scan/1467134073.04090 | 06/     | 28/2016       | Runnin          | . 8    |

スキャナによるスキャンの実行中は、[Scanning...] という サインが QualysGuard の右上の隅に 表示されます。

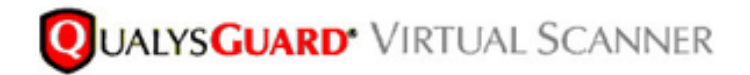

QualysGuard® Scanner Console Name: ekorneyc\_qualys, LAN IP: 10.62.145.82

TIP: Press ENTER to access the menu.

スキャンが完了すると、[Finished] 状態に遷移します。 結果を表示するには、[Scans] > [Scans] で必要なスキャンを選択して、[View Summary] または [View Results] をクリックします。

| Dashboard Sca                          | ns Reports            | Remediation            | Assets         | KnowledgeBase               | Users                      |                     |                       |                |           |   |
|----------------------------------------|-----------------------|------------------------|----------------|-----------------------------|----------------------------|---------------------|-----------------------|----------------|-----------|---|
| Scans Sca                              | ns Maps               | Schedules              | Appliances     | Option Profiles             | Authentication             | Search Lists Setup  |                       |                |           |   |
| Actions (1) 🔍 New 👓                    | Seath Files 1         | *                      |                |                             |                            |                     |                       | 4 1 - 13 of 13 | Þ 0 - 1   |   |
| Title                                  |                       |                        |                |                             | Targets                    | User                | Reference             | Date           | - Status  |   |
| IseScan                                |                       |                        |                |                             | 10.62.148.63               | Eugene Korneychuk   | scan/1467134073.04090 | 06/28/2016     | Finished  | 1 |
| IseScan                                |                       |                        |                |                             | 10.201.228.107             | Eugene Korneychuk   | scan/1467132757.03987 | 06/28/2016     | Finished  | 6 |
| IseScan                                |                       |                        |                |                             | 10.201.228.102             | Eugene Korneychuk   | scan/1467131435.03855 | 06/28/2016     | Finished  | 1 |
| IseScan                                |                       |                        |                |                             | 10.62.148.89               | Eugene Korneychuk   | scan/1464895232.91271 | 06/02/2016     | Finished  | 1 |
| IseScan                                |                       |                        |                |                             | 10.62.148.71               | Eugene Korneychuk   | scan/1464855593.86436 | 06/02/2016     | Finished  | 1 |
| IseScan                                |                       |                        |                |                             | 10.62.148.71               | Eugene Korneychuk   | scen/1464850315.85548 | 06/02/2016     | Finished  |   |
| IseScan                                |                       |                        |                |                             | 10.62.148.71               | Eugene Korneychuk   | scan/1464847674.85321 | 06/02/2016     | Finished  | 1 |
| IseScan                                |                       |                        |                |                             | 10.62.148.71               | Eugene Korneychuk   | scan/1464841736.84337 | 06/02/2016     | Finished  |   |
| IseScan                                |                       |                        |                |                             | 10.62.148.71               | Eugene Korneychuk   | scan/1464836454.83651 | 06/02/2016     | Finished  | 1 |
| review                                 |                       |                        |                |                             |                            |                     |                       |                | Actions 1 | - |
| Autoerability Scan -<br>arget: 1 IP(s) | IseScan               |                        |                |                             |                            |                     |                       |                |           |   |
| Scan launched by Eugene I              | (omeychuk (csc2ek)    | Bart 06/28/2016 at 2   | 1.18.55 (OMT+0 | 400) I Ended: 06/28/2016 at | 21.22.17 (GMT+0400)   Sear | Finished (20.05.22) |                       |                |           |   |
| ummary ficannerial are fo              | ahed. Results from th | is scan have been pro- | becaut.        |                             |                            |                     |                       |                |           |   |

レポート自体では、[Detailed Results] に、検出された脆弱性が表示されます。

# **Detailed Results**

10.62.148.63 (ekorneyc-pc.example.com, EKORNEYC-PC)

| <ul> <li>Vulnerabilities</li> </ul> | (6) | ΞΞ |  |
|-------------------------------------|-----|----|--|
|-------------------------------------|-----|----|--|

- Microsoft Windows Remote Desktop Protocol Remote Code Execution Vulnerability (MS12-020)
- 3 SSL/TLS use of weak RC4 cipher
  - 3 Windows Remote Desktop Protocol Weak Encryption Method Allowed
- 2 NetBIOS Name Accessible
- 2 SSL Certificate Signature Verification Failed Vulnerability
- 1 ICMP Timestamp Request

# トラブルシューティング

ISE でのデバッグ

ISE 上でデバッグを有効にするには、[Administration] > [System] > [Logging] > [Debug Log Configuration] で TC-NAC ノードを選択し、[Log Level va-runtime] と [va-service] コンポーネン トを [DEBUG] に変更します。

| dentity Services Engine           | Home Context Visibility Operations Policy Administration Work Centers                                                    |
|-----------------------------------|----------------------------------------------------------------------------------------------------|
| System      Identity Management   | Network Resources     Device Portal Management     pxGrid Services     Feed Service     PassiveID     Threat Centric NAC |
| Deployment Licensing + Certificat | es Logging Maintenance Upgrade Backup & Restore Admin Access Settings                                                    |
| 0                                 |                                                                                                    |
| Local Log Settings                | Node List > ISE21-3ek.example.com Debug Level Configuration                                                              |
| Remote Logging Targets            | bebug teres configuration                                                                                                |
| Logging Categories                | / Edit kg Reset to Default                                                                                               |
| Message Catalog                   | Component Name   Log Level Description                                                                                   |
| Debug Log Configuration           |                                                                                                    |
| Collection Filters                | O va-runtime DEBUG Vulnerability Assessment Runtime messages                                                             |
|                                   | O va-service DEBUG Vulnerability Assessment Service messages                                                             |

チェック対象のログは varuntime.log です。 ISE CLI から直接次の tail コマンドを発行します。

ISE21-3ek/admin# show logging application varuntime.log tail

TC-NAC Docker が、特定のエンドポイントに対するスキャン実行の指示を受け取ります。

2016-06-28 19:06:30,823 DEBUG [Thread-70][] va.runtime.admin.mnt.EndpointFileReader -::::: --VA: Read va runtime. [{"[{"operationType":1,"macAddress":"C0:4A:00:14:8D:4B","ondemandScanInterval":"48","isPeriodicS canEnabled":false,"periodicScanEnabledString":"0","vendorInstance":"796440b7-09b5-4f3b-b611-199fb81a4b99","psnHostName":"ISE21-3ek","heartBeatTime":0,"lastScanTime":0}] 2016-06-28 19:06:30,824 DEBUG [Thread-70][] va.runtime.admin.vaservice.VaServiceRemotingHandler -:::: -- VA: received data from Mnt: {"{"operationType":1,"macAddress":"C0:4A:00:14:8D:4B","ondemandScanInterval":"48","isPeriodicSca nEnabled":false,"periodicScanEnabledString":"0","vendorInstance":"796440b7-09b5-4f3b-b611-

#### 結果を受信すると、すべての脆弱性データをコンテキスト ディレクトリに保存します。

```
2016-06-28 19:25:02,020 DEBUG [pool-311-thread-8][]
va.runtime.admin.vaservice.VaServiceMessageListener -::::: -- Got message from VaService:
[{"[{"macAddress":"C0:4A:00:14:8D:4B","ipAddress":"10.62.148.63","lastScanTime":1467134394000,"v
ulnerabilities":["{\"vulnerabilityId\":\"QID-90783\",\"cveIds\":\"CVE-2012-0002,CVE-2012-
0152,\",\"cvssBaseScore\":\"9.3\",\"cvssTemporalScore\":\"7.7\",\"vulnerabilityTitle\":\"Microso
ft Windows Remote Desktop Protocol Remote Code Execution Vulnerability (MS12-
020)\",\"vulnerabilityVendor\":\"Qualys\"}","{\"vulnerabilityId\":\"QID-
38173\",\"cveIds\":\"\",\"cvssBaseScore\":\"9.4\",\"cvssTemporalScore\":\"6.9\",\"vulnerabilityT
itle\":\"SSL Certificate - Signature Verification Failed
Vulnerability\",\"vulnerabilityVendor\":\"Qualys\"}","{\"vulnerabilityId\":\"QID-
90882\",\"cveIds\":\"\",\"cvssBaseScore\":\"4.7\",\"cvssTemporalScore\":\"4\",\"vulnerabilityTit
le\":\"Windows Remote Desktop Protocol Weak Encryption Method
Allowed\",\"vulnerabilityVendor\":\"Qualys\"}","{\"vulnerabilityId\":\"QID-
90043\",\"cveIds\":\"\",\"cvssBaseScore\":\"7.3\",\"cvssTemporalScore\":\"6.3\",\"vulnerabilityT
itle\":\"SMB Signing Disabled or SMB Signing Not
Required\",\"vulnerabilityVendor\":\"Qualys\"}","{\"vulnerabilityId\":\"QID-
38601\",\"cveIds\":\"CVE-2013-2566,CVE-2015-
2808,\",\"cvssBaseScore\":\"4.3\",\"cvssTemporalScore\":\"3.7\",\"vulnerabilityTitle\":\"SSL/TLS
use of weak RC4 cipher\",\"vulnerabilityVendor\": \"\"Qualys\"}"]}]
2016-06-28 19:25:02,127 DEBUG [pool-311-thread-8][]
va.runtime.admin.vaservice.VaServiceMessageListener -::::: -- VA: Save to context db,
lastscantime: 1467134394000, mac: C0:4A:00:14:8D:4B
2016-06-28 19:25:02,268 DEBUG [pool-311-thread-8][]
va.runtime.admin.vaservice.VaAdminServiceContext -::::: -- VA: sending elastic search json to
pri-lan
2016-06-28 19:25:02,272 DEBUG [pool-311-thread-8][]
va.runtime.admin.vaservice.VaPanRemotingHandler -::::: -- VA: Saved to elastic search:
{{C0:4A:00:14:8D:4B=[{"vulnerabilityId":"QID-90783","cveIds":"CVE-2012-0002,CVE-2012-
0152, ", "cvssBaseScore": "9.3", "cvssTemporalScore": "7.7", "vulnerabilityTitle": "Microsoft Windows
Remote Desktop Protocol Remote Code Execution Vulnerability (MS12-
020)","vulnerabilityVendor":"Qualys"}, {"vulnerabilityId":"QID-
38173", "cveIds":"", "cvssBaseScore":"9.4", "cvssTemporalScore":"6.9", "vulnerabilityTitle":"SSL
Certificate - Signature Verification Failed Vulnerability", "vulnerabilityVendor": ""Qualys"},
{"vulnerabilityId":"QID-
90882", "cveIds":"", "cvssBaseScore":"4.7", "cvssTemporalScore":"4", "vulnerabilityTitle":"Windows
Remote Desktop Protocol Weak Encryption Method Allowed", "vulnerabilityVendor": ""Qualys"},
{ "vulnerabilityId": "QID-
90043", "cveIds":"", "cvssBaseScore":"7.3", "cvssTemporalScore":"6.3", "vulnerabilityTitle":"SMB
Signing Disabled or SMB Signing Not Required", "vulnerabilityVendor": ""Qualys"},
{"vulnerabilityId":"QID-38601","cveIds":"CVE-2013-2566,CVE-2015-
2808, ", "cvssBaseScore": "4.3", "cvssTemporalScore": "3.7", "vulnerabilityTitle": "SSL/TLS use of weak
RC4 cipher", "vulnerabilityVendor": ""Qualys"}]
```

#### チェック対象のログは vaservice.log です。 ISE CLI から直接次の tail コマンドを発行します。

ISE21-3ek/admin# show logging application vaservice.log tail

#### 次の脆弱性アセスメント要求がアダプタに送信されます。

2016-06-28 17:07:13,200 DEBUG [endpointPollerScheduler-3][] cpm.va.service.util.VaServiceUtil -::::: -- VA SendSyslog systemMsg : [{"[{"systemMsg":"91019","isAutoInsertSelfAcsInstance":true,"attributes":["TC-NAC.ServiceName","Vulnerability Assessment Service","TC-NAC.Status","VA request submitted to adapter","TC-NAC.Details","VA request submitted to adapter for processing","TC- NAC.MACAddress", "C0:4A:00:14:8D:4B", "TC-NAC.IpAddress", "10.62.148.63", "TC-NAC.AdapterInstanceUuid", "796440b7-09b5-4f3b-b611-199fb81a4b99", "TC-NAC.VendorName", "Qualys", "TC-NAC.AdapterInstanceName", "QUALYS\_VA"]}]

## AdapterMessageListener が、スキャンが終了するまで5分ごとにスキャンの状態を確認します。

2016-06-28 17:09:43,459 DEBUG [SimpleAsyncTaskExecutor-2][] cpm.va.service.processor.AdapterMessageListener -::::: -- Message from adapter : {"{"AdapterInstanceName":"QUALYS\_VA","AdapterInstanceUid":"a70031d6-6e3b-484a-adb0-627f30248ad0", "VendorName": "Qualys", "OperationMessageText": "Number of endpoints queued for checking scan results: 1, Number of endpoints queued for scan: 0, Number of endpoints for which the scan is in progress: 0"} 2016-06-28 17:14:43,760 DEBUG [SimpleAsyncTaskExecutor-2][] cpm.va.service.processor.AdapterMessageListener -::::: -- Message from adapter : {"{"AdapterInstanceName":"QUALYS\_VA","AdapterInstanceUid":"a70031d6-6e3b-484a-adb0-627f30248ad0", "VendorName": "Qualys", "OperationMessageText": "Number of endpoints queued for checking scan results: 0, Number of endpoints queued for scan: 0, Number of endpoints for which the scan is in progress: 1"} 2016-06-28 17:19:43,837 DEBUG [SimpleAsyncTaskExecutor-2][] cpm.va.service.processor.AdapterMessageListener -::::: -- Message from adapter : {"{"AdapterInstanceName":"QUALYS\_VA","AdapterInstanceUid":"a70031d6-6e3b-484a-adb0-627f30248ad0", "VendorName": "Qualys", "OperationMessageText": "Number of endpoints queued for checking scan results: 0, Number of endpoints queued for scan: 0, Number of endpoints for which the scan is in progress: 1"} 2016-06-28 17:24:43,867 DEBUG [SimpleAsyncTaskExecutor-2][] cpm.va.service.processor.AdapterMessageListener -::::: -- Message from adapter : {"{"AdapterInstanceName":"QUALYS\_VA","AdapterInstanceUid":"a70031d6-6e3b-484a-adb0-627f30248ad0", "VendorName": "Qualys", "OperationMessageText": "Number of endpoints queued for checking scan results: 0, Number of endpoints queued for scan: 0, Number of endpoints for which the scan is in progress: 1"}

## アダプタが QID、CVE、および CVSS スコアを取得します。

```
2016-06-28 17:24:57,556 DEBUG [SimpleAsyncTaskExecutor-2][]
cpm.va.service.processor.AdapterMessageListener -::::: -- Message from adapter :
{"{"requestedMacAddress":"C0:4A:00:14:8D:4B","scanStatus":"ASSESSMENT_SUCCESS","lastScanTimeLong
":1467134394000,"ipAddress":"10.62.148.63","vulnerabilities":[{"vulnerabilityId":"QID-
38173", "cveIds":"", "cvssBaseScore":"9.4", "cvssTemporalScore":"6.9", "vulnerabilityTitle":"SSL
Certificate - Signature Verification Failed
Vulnerability", "vulnerabilityVendor": "Qualys" }, { "vulnerabilityId": "QID-
90043","cveIds":"","cvssBaseScore":"7.3","cvssTemporalScore":"6.3","vulnerabilityTitle":"SMB
Signing Disabled or SMB Signing Not
Required", "vulnerabilityVendor": "Qualys" }, { "vulnerabilityId": "QID-90783", "cveIds": "CVE-2012-
0002,CVE-2012-
0152, ", "cvssBaseScore": "9.3", "cvssTemporalScore": "7.7", "vulnerabilityTitle": "Microsoft Windows
Remote Desktop Protocol Remote Code Execution Vulnerability (MS12-
020)", "vulnerabilityVendor": "Qualys" }, { "vulnerabilityId": "QID-38601", "cveIds": "CVE-2013-
2566,CVE-2015-
2808, ", "cvssBaseScore": "4.3", "cvssTemporalScore": "3.7", "vulnerabilityTitle": "SSL/TLS use of weak
RC4 cipher","vulnerabilityVendor":"Qualys"},{"vulnerabilityId":"QID-
90882","cveIds":"","cvssBaseScore":"4.7","cvssTemporalScore":"4","vulnerabilityTitle":"Windows
Remote Desktop Protocol Weak Encryption Method Allowed", "vulnerabilityVendor": ""Qualys"}]}
2016-06-28 17:25:01,282 INFO
                               [SimpleAsyncTaskExecutor-2][]
cpm.va.service.processor.AdapterMessageListener -::::: -- Endpoint Details sent to IRF is
{"CO:4A:00:14:8D:4B":[{"vulnerability":{"CVSS_Base_Score":9.4,"CVSS_Temporal_Score":7.7},"time-
stamp":1467134394000,"title":"Vulnerability","vendor":"Qualys"}]}
2016-06-28 17:25:01,853 DEBUG [endpointPollerScheduler-2][] cpm.va.service.util.VaServiceUtil -
::::: -- VA SendSyslog systemMsg :
[{"[{"systemMsg":"91019","isAutoInsertSelfAcsInstance":true,"attributes":["TC-
NAC.ServiceName", "Vulnerability Assessment Service", "TC-NAC.Status", "VA successfully
completed", "TC-NAC.Details", "VA completed; number of vulnerabilities found: 5", "TC-
NAC.MACAddress", "C0:4A:00:14:8D:4B", "TC-NAC.IpAddress", "10.62.148.63", "TC-
NAC.AdapterInstanceUuid", "796440b7-09b5-4f3b-b611-199fb81a4b99", "TC-
```

NAC.VendorName", "Qualys", "TC-NAC.AdapterInstanceName", "QUALYS\_VA"]}]

## よくある問題

問題点 1: ISE が取得したレポートでは CVSS\_Base\_Score は 0.0、CVSS\_Temporal\_Score は 0.0 だが、Qualys クラウドのレポートには検出された脆弱性が表示されている。

#### 問題:

Qualys クラウドからのレポートには検出された脆弱性が表示されているが、ISE には脆弱性が表 示されない。

#### vaservice.log には次のデバッグが表示されている。

2016-06-02 08:30:10,323 INFO [SimpleAsyncTaskExecutor-2][]
cpm.va.service.processor.AdapterMessageListener -::::: -- Endpoint Details sent to IRF is
{"C0:4A:00:15:75:C8":[{"vulnerability":{"CVSS\_Base\_Score":0.0,"CVSS\_Temporal\_Score":0.0},"timestamp":1464855905000,"title":"Vulnerability","vendor":"Qualys"}]

#### 解決策:

CVSS スコアがゼロになるのは、脆弱性がないためか、または、Qualys クラウドでの CVSS ス コアの有効化が UI を使用してアダプタを設定する前に行われなかったためです。 CVSS スコア 機能の有効化が記載されたナレッジ ベースは、アダプタが初めて設定された後にダウンロードさ れます。 CVSS の有効化は、ISE にアダプタ インスタンスが作成される前に行う必要があります 。 これは、[Vulnerability Management] > [Reports] > [Setup] > [CVSS] > [Enable CVSS Scoring] で実行できます。

問題点 2:正しい許可ポリシーが一致するにもかかわらず、結果が Qualys クラウドから ISE に 返送されない。

#### 問題:

修正された許可ポリシーが一致したため、VA スキャンがトリガーされるはずである。 にもかか わらず、スキャンが実行されない。

#### vaservice.log には次のデバッグが表示されている。

```
2016-06-28 16:19:15,401 DEBUG [SimpleAsyncTaskExecutor-2][]
cpm.va.service.processor.AdapterMessageListener -::::: -- Message from adapter :
((Body:'[B@6da5e620(byte[311])'MessageProperties [headers={}, timestamp=null, messageId=null,
userId=null, appId=null, clusterId=null, type=null, correlationId=null, replyTo=null,
contentType=application/octet-stream, contentEncoding=null, contentLength=0,
deliveryMode=PERSISTENT, expiration=null, priority=0, redelivered=false,
receivedExchange=irf.topic.va-reports, receivedRoutingKey=, deliveryTag=9830, messageCount=0])
2016-06-28 16:19:15,401 DEBUG [SimpleAsyncTaskExecutor-2][]
cpm.va.service.processor.AdapterMessageListener -::::: -- Message from adapter :
{"{"requestedMacAddress":"24:77:03:3D:CF:20","scanStatus":"SCAN_ERROR","scanStatusMessage":"Erro
r triggering scan: Error while trigeringon-demand scan code and error as follows 1904: none of
the specified IPs are eligible for Vulnerability Management
scanning.","lastScanTimeLong":0,"ipAddress":"10.201.228.102"}
2016-06-28 16:19:15,771 DEBUG [SimpleAsyncTaskExecutor-2][]
cpm.va.service.processor.AdapterMessageListener -::::: -- Adapter scan result failed for
Macaddress:24:77:03:3D:CF:20, IP Address(DB): 10.201.228.102, setting status to failed
2016-06-28 16:19:16,336 DEBUG [endpointPollerScheduler-2][] cpm.va.service.util.VaServiceUtil -
::::: -- VA SendSyslog systemMsg :
[{"[{"systemMsg":"91008","isAutoInsertSelfAcsInstance":true,"attributes":["TC-
```

NAC.ServiceName", "Vulnerability Assessment Service", "TC-NAC.Status", "VA Failure", "TC-NAC.Details", "Error triggering scan: Error while trigering on-demand scan code and error as follows 1904: none of the specified IPs are eligible for Vulnerability Management scanning.", "TC-NAC.MACAddress", "24:77:03:3D:CF:20", "TC-NAC.IpAddress", "10.201.228.102", "TC-NAC.AdapterInstanceUuid", "796440b7-09b5-4f3b-b611-199fb81a4b99", "TC-NAC.VendorName", "Qualys", "TC-NAC.AdapterInstanceName", "QUALYS\_VA"]}]

## 解決策:

Qualys クラウドは、エンドポイントの IP アドレスがスキャンの対象ではないことを示していま す。[Vulnerability Management] > [Assets] > [Host Assets] > [New] > [IP Tracked Hosts] で、IP ア ドレスがエンドポイントに追加されていることを確認してください。

# 参考資料

- Cisco Identity Services Engine 管理者ガイド リリース 2.1
- ・ <u>テクニカル サポートとドキュメント Cisco Systems</u>
- ・ビデオ: ISE 2.1 with Qualys
- Qualys に関するドキュメント